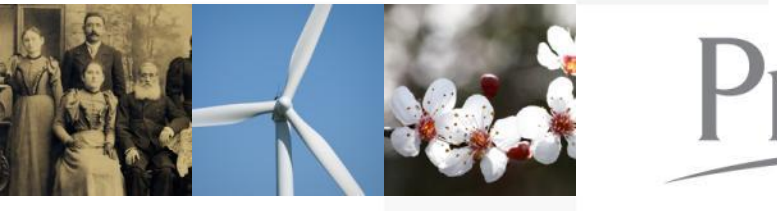

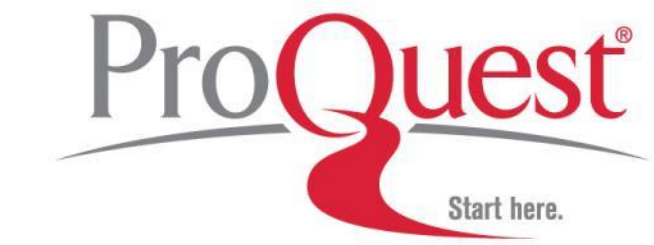

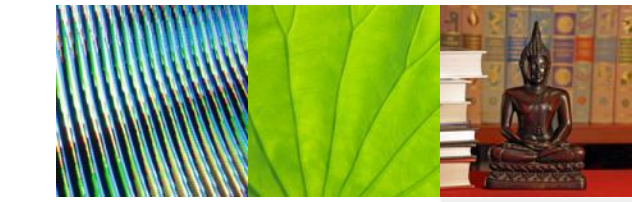

## Library and Information Science Abstracts (LISA)

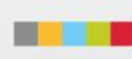

# LISA資料庫簡介

- · 共收錄40多國,460多種期刊索引摘要
- · 涵蓋主題

| 資訊管理      | 資訊技術    |
|-----------|---------|
| 網際網路技術    | 知識管理    |
| 圖書館事業     | 圖書館與檔案庫 |
| 圖書館管理     | 圖書館技術   |
| 圖書館使用與使用者 | 線上資訊擷取  |

· 更新頻率:每兩週更新一次

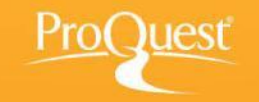

基本檢索

### Q、檢索:<u>1個資料庫</u> >

| 2\_檢索歷史 | 0\_個選擇的項目 | 🏖 我的檢索 | 結束|

《所有資料庫 | 社會科學 個資料庫

|喜好設定 | 🌐 中文(繁體) 🔻 | 說明 ?

## ProQuest Library and Information Science Abstracts (LISA)

|基本檢索 | 進階 🚽 | 關於

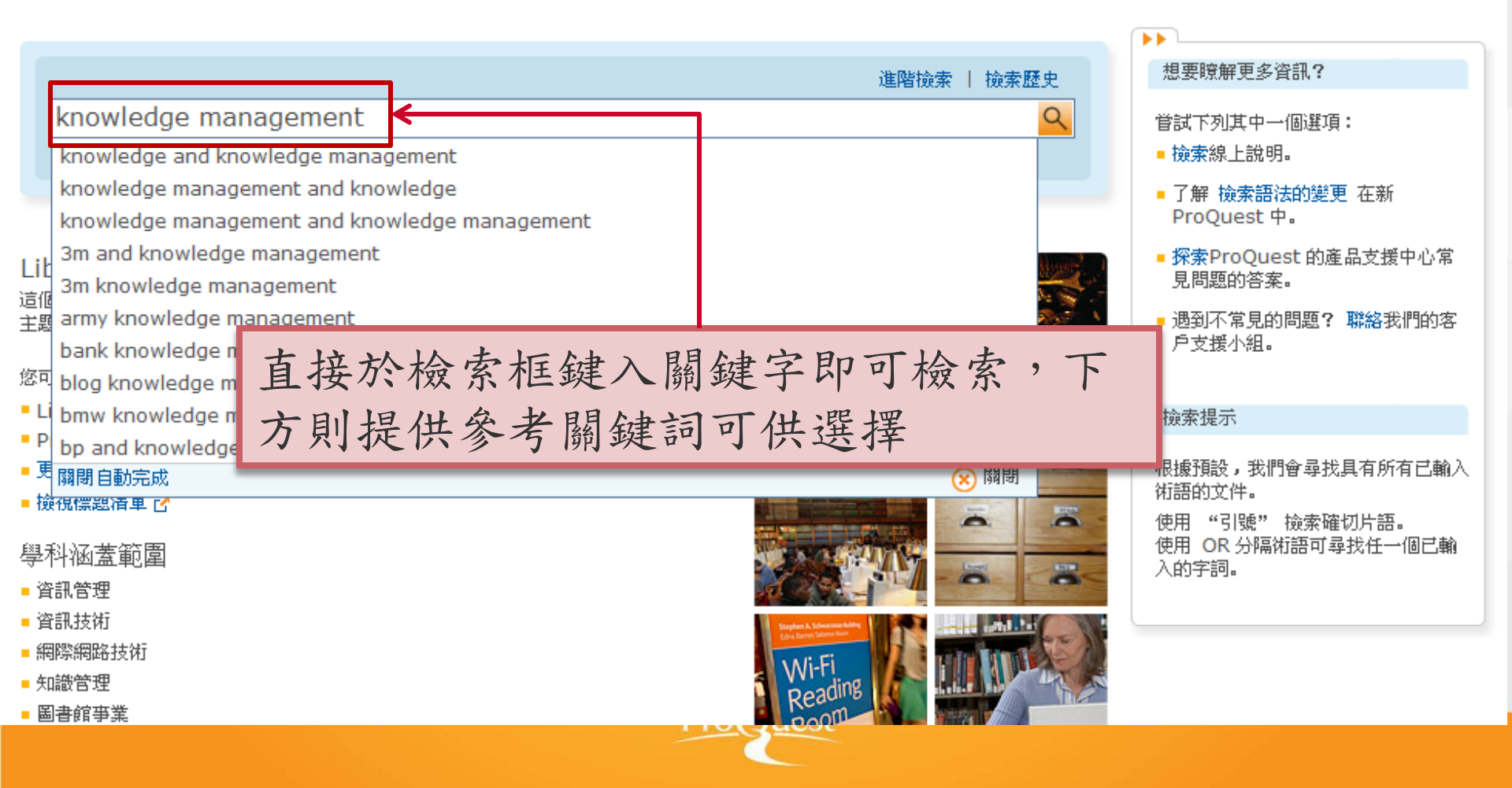

| 進階檢索 (1)                                                                    |                                                      |
|-----------------------------------------------------------------------------|------------------------------------------------------|
| Q、檢索: <u>1.個資料庫</u> ▼                                                       | 4 檢索歷史   0 個選擇的項目   ಿ 我的檢索   結束                      |
| ≪ 所有資料庫   社會科學 個資料庫                                                         | 喜好設定   🌐 中文(繁體) 🔻   說明 🥐                             |
| Proguest Library and Information Science Abs<br><sup>基本檢索</sup>   進階 -   關於 | stracts (LISA)                                       |
| 進階檢索                                                                        |                                                      |
| 以引文查找全文   命令列                                                               |                                                      |
|                                                                             | 索引典   檢視欄位代碼說明   檢索提示                                |
| e-book                                                                      | 〕 於 所有欄位 (無全文) - ALL                                 |
| AND 🗸 ( mobile device OR                                                    | ]) 於 所有欄位 (無全文) - ALL                                |
| AND 🗸 ( OR                                                                  | ]) 於 <mark>注題標題 (全部) — SU</mark><br>]) 於 出版物名稱 — PUB |
| 田新増一列   移除一列                                                                | 作者 — AU<br>摘要 — AB                                   |
|                                                                             | 更多還項<br>CODEN — CODEN                                |
| 於下拉式選單甲點選適合欄位,並輸                                                            | ISSN — ISSN<br>分類 — CL                               |
| 入關鍵詞即可,並可以AND、OR、                                                           | 文件特徵 — DF<br>出版者 — PB                                |
| NOT連結兩個以上的關鍵詞                                                               | 出版國家/地區 — CP                                         |
| 2 在而的四人上的刚果的                                                                |                                                      |
|                                                                             | 音楽標示 — SF<br>登録號 — AN                                |
| □ 會議報告與記録                                                                   | )<br>資源地話/UKL — KL<br>標籤 — TAG                       |
| ProQuest                                                                    |                                                      |

# 進階檢索 (2)

| 檢索選項       |                                                                                                    |                             |                 |
|------------|----------------------------------------------------------------------------------------------------|-----------------------------|-----------------|
| 限制在:       | 🔲 同儕評審 🥫                                                                                                    |                             | 協索學科領域          |
| 日期範圍:      | 所有日期                                                                                                    |                             |                 |
| 來複類型:      | <ul> <li>全選</li> <li>其他來源</li> <li>會議報告與記錄</li> <li>學術期刊</li> </ul>                                                                                                    | 下方「檢索選項<br>來源類型等項目<br>制檢索範圍 | 」可依日期、<br>,進一步限 |
| 文件類型:      | <ul> <li>全選</li> <li>Bibliography</li> <li>Book Review</li> <li>Conference Report</li> <li>Electronic Only</li> <li>Journal Article</li> <li>Literature Review</li> <li>Newspaper</li> </ul> |                             |                 |
| <b>語言:</b> | <ul> <li>全選</li> <li>土耳其文</li> <li>中文</li> <li>日文</li> <li>卡達隆尼亞文</li> <li>立陶宛文</li> <li>冰島文</li> <li>匈牙利文</li> </ul>                                                                        |                             |                 |
| 結果排序方式:    | <b>關聯性</b>                                                                                                    |                             |                 |

毎頁項目數:

20 🗸

#### Library and Information Science Abstracts (LISA) 基本檢索 📗 進階 🚽 🗌 關於 檢索結果頁面 all(e-book) AND all(mobile device) 🥅 同儕評審 🚺 修改撿索 提示 檢索結果數量 🕌 儲存檢索 結果裡再捡 🔺 建立新知通報 🛛 🚮 建立 RSS 訂閱 建議的主題 🦝 🔺 Powered by ProQuest® Smart Search 針對您的檢索沒有建議的主題。 以此關鍵詞「建立新知 ● 儲 0 個選擇的項目 [清除] 通報 或 RSS 訂閱 🔲 選擇 1-20 簡單撿視 詳細撿視 1 Measuring the Impact of Cultural Diversity on Desired Mobile Reference Services 結果排序方式: Hudson, Alexia. Reference Services Review 38. 2 (2010) 標明關鍵字 關聯性 V ... reference services on their mobile devices. Design/metho ... the types of mobile device based reference services ...assistance on their mobile devices. Findings -- The paper 排序 引文/摘要 縮小結果範圍 自相望 2 A Mobile Future for Academic Libraries ⊡ 同儕評審 Lippincott, Joan K. Reference Services Review 38. 2 (2010): 205-213. ...a revolutionary phase of mobile device use in higher education □ 來源類型 ... the area of mobile devices and a review of the potential of mobile devices, the 🜉 學術期刊(34) ...smartphones, the uptake of e-book readers, and the increasing 📄 引文/摘要 ⊡ 出版物名稱 ⊡ 文件類型 回預覽 3 Trends in Academic Content for Mobile Devices D'Agostino, Dan; Forbes, Sarah. Partnership: The Canadian Journal of Library and ⊡ 主題 Information Practice and Research 7. 1 (2012). ⊡ 分類 ... As mobile devices continue to grow in popularity ...content that works well in the mobile world. In a presentation ⊡ 標籤 ...Forbes explore how various e-book and e-journal formats can ∃ 語言 🗈 引文/摘要

建立新知通報

### 建立新知通報

請建立及排程新知通報,以便 ProQuest 在有符合您檢索的新文件時能加以傳送。建立我的檢索帳戶,以修改、刪除或檢視所有新 🔨 知通報。

説明 🥐 😣

| <b>步驟 1-評論檢索詳</b><br>為此新知通報命名:*<br>檢索目標:<br><b>資料庫:</b> Libra | 曲資料<br>all(e-book) AND all(mobil<br>ary and Information Science | 步驟1:檢索詳細資料<br>步驟2:設定電子郵件<br>步驟3:設定內容<br>步驟4:新知通報排程 |  |  |  |  |
|---------------------------------------------------------------|-----------------------------------------------------------------|----------------------------------------------------|--|--|--|--|
| 步骤 2-定義您的新知                                                   | 印通報電子郵件                                                         |                                                    |  |  |  |  |
| 傳送至:                                                          |                                                                 |                                                    |  |  |  |  |
| 主旨:                                                           | all(e-book) AND all(mobile                                      | e device)                                          |  |  |  |  |
| 訊息:<br>()選用)                                                  | 新増訊息 🗸                                                          |                                                    |  |  |  |  |
| 格式:                                                           | ● HTML ● 純文字(不含影像或文字格式設定)                                       |                                                    |  |  |  |  |
| 止腹 0 ウキのかざん                                                   | n还把山安                                                           |                                                    |  |  |  |  |
| <b>少録 3-正我な的新</b> り                                           | 却連載內容                                                           |                                                    |  |  |  |  |
| 包含撿索詳細資料:                                                     | ○ 是 ⊙ 否                                                         |                                                    |  |  |  |  |
| 包含反白:                                                         | ◎是○否                                                            |                                                    |  |  |  |  |

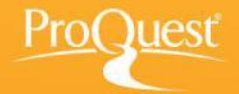

# 新知通報-建立RSS訂閱

| 步驟1:<br>步驟2:<br>步驟3:<br>步驟4: | 為訂閱命名<br>RSS訂閱喜好設定<br>點選「建立訂閱」<br>產生RSS訂閱連結      | <b>設定 RSS 訂閱</b><br>有新的文件時, RSS 訂閱將會<br>評論檢索詳細資料<br>為此訂閱命名:*<br>檢索目標:<br>資料庫:<br>定義您的 RSS 訂問<br>包含檢索詳細資料:<br>包含: | ·自動通知您。 深入了解<br>ProQuest: all(e-book) AND all(mobile device)<br>all(e-book) AND all(mobile device)<br>Library and Information Science Abstracts (LISA)<br>問喜好設定<br>○ 是 ④ 否<br>○ 僅限新發行的文件 | 競明 ⑦ ⊗<br>*必要欄位 |
|------------------------------|--------------------------------------------------|----------------------------------------------------------------------------------------------------|----------------------------------------------------------------------------------------------------|-----------------|
|                              |                                                  |                                                                                                    | ● 最近新增的文件,包括歷史項目。                                                                                                    |                 |
| 已建立您的 RSS                    | 3 訂閱                                             |                                                                                                    | 說明 ⑦ 🛞<br>建立訂                                                                                                    | 朝 取消            |
| 您的 RSS 訂閱: http              | ://feeds.proquest.com/rss/190470                 |                                                                                                    |                                                                                                    |                 |
| <b>ት</b> 读示詳細資料              |                                                  |                                                                                                    |                                                                                                    |                 |
| 訂閱名稱:                        | ProQuest: all(e-book) AND all(mobile device)     |                                                                                                    |                                                                                                    |                 |
| 撿索目標:                        | all(e-book) AND all(mobile device)               |                                                                                                    |                                                                                                    |                 |
| 資料庫:                         | Library and Information Science Abstracts (LISA) |                                                                                                    |                                                                                                    |                 |
| 您的 RSS 訂閱喜好設計                | 定                                                |                                                                                                    |                                                                                                    |                 |
| 包含檢索詳細資料:                    | No                                               |                                                                                                    |                                                                                                    |                 |
| 包含:                          | 最近新增的文件,包括歷史項目。                                  |                                                                                                    |                                                                                                    |                 |
| 到期:                          | 如果連續 3 個月未存取,訂閱便會到期                              |                                                                                                    |                                                                                                    |                 |
|                              |                                                  | <b>開閉</b> 改變心意? 刪除這個                                                                                             | RSS 訂閱                                                                                                    |                 |

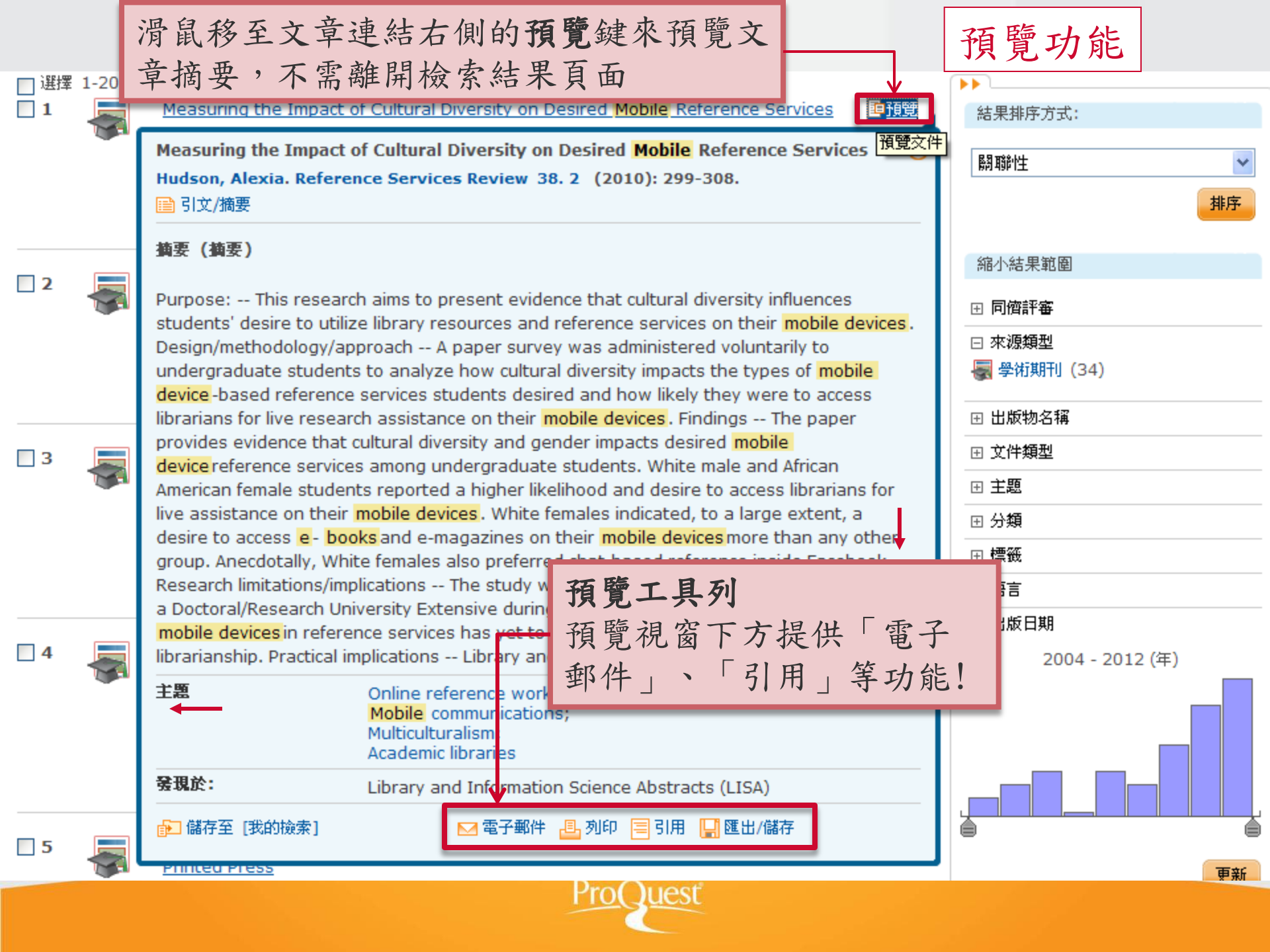

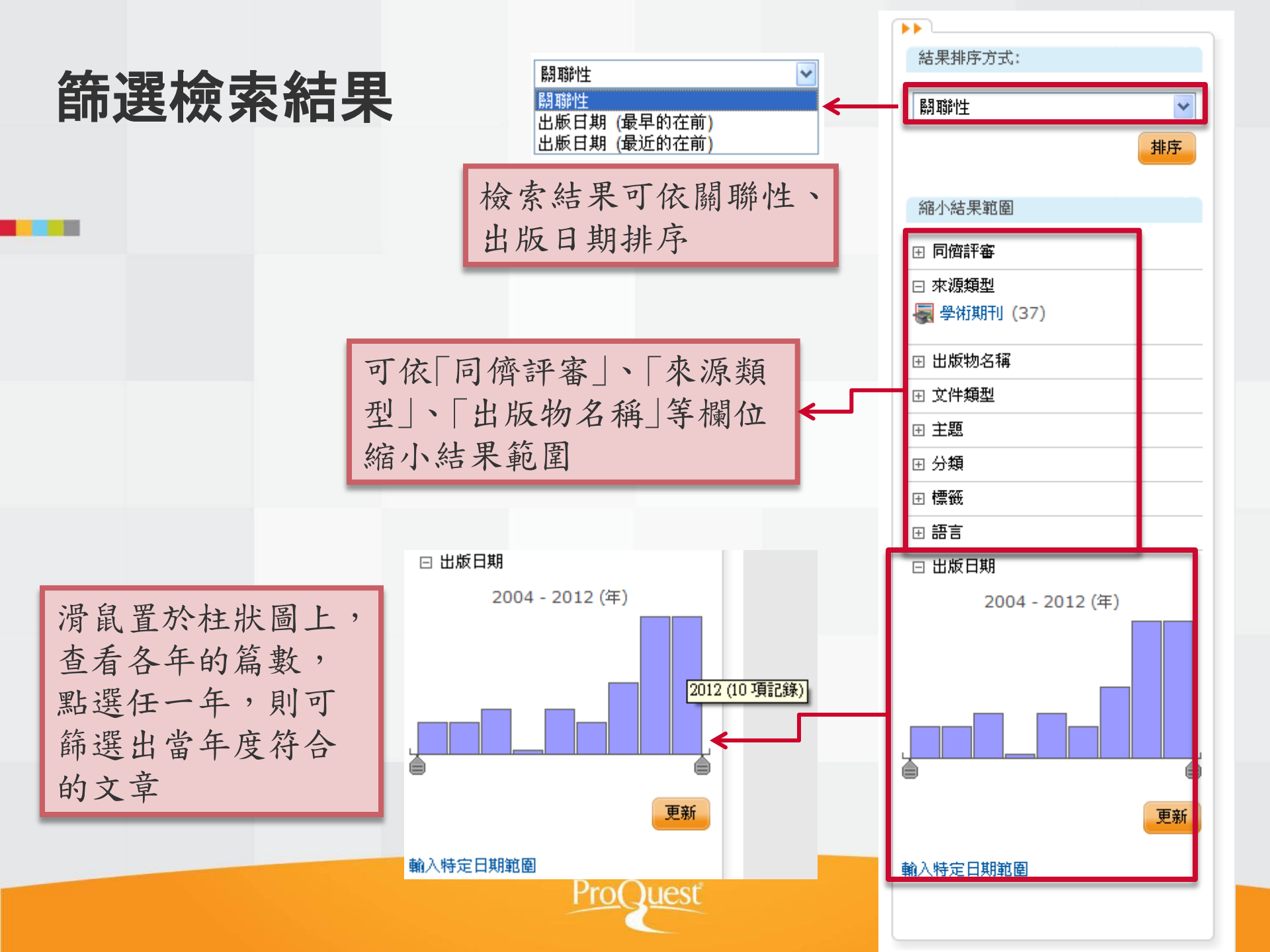

## 檢索結果輸出

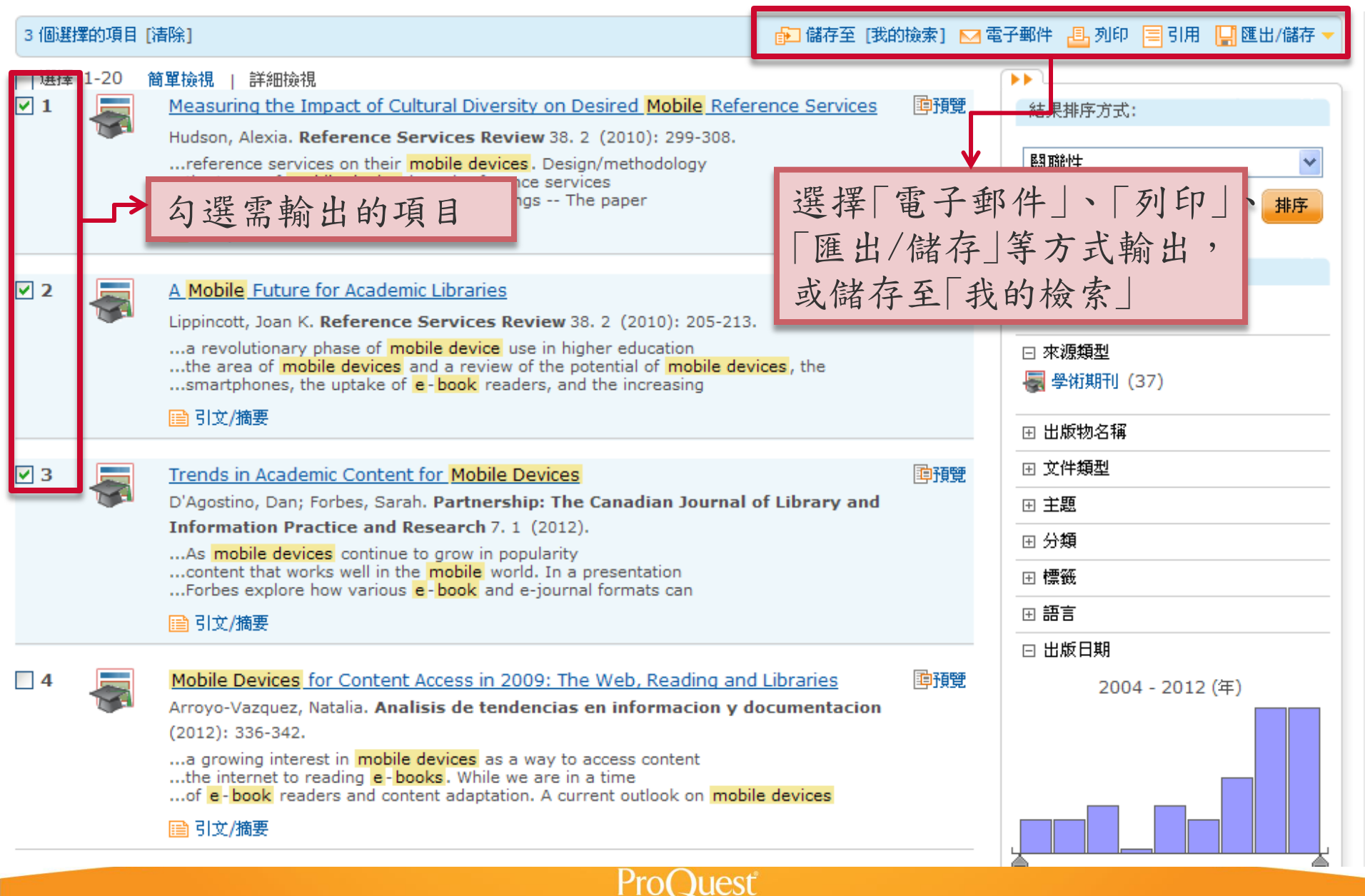

檢索結果輸出-電子郵件

| 電子郵件           |                                                                           | 說明 🥜 😣                        |
|----------------|---------------------------------------------------------------------------|-------------------------------|
| 内容:<br>(如果有的話) | 引文、摘要、索引                                                                  |                               |
|                | ☑ 末端加入引用書目<br>APA 6th - American Psychological Association,               | 步驟1:選擇輸出內容格式<br>步驟2:如需加入引用書目, |
| 包含:            | <ul> <li>□ 檢索歷史</li> <li>☑ 封面/標頭</li> <li>☑ 目錄</li> <li>☑ 文件編號</li> </ul> | 請勾選「末端加入引用書目」,<br>並選擇輸出的格式    |
| 電子郵件地址:        | xxx@tts.tbmc.com.tw<br>使用逗號或分號分隔電子郵件地址。收件者只會看到自                           | 步驟3:勾選包含的項目                   |
| 您的姓名:          | XXXXX<br>用於讓其他人知道電子郵件傳送者。                                                 | 步驟4:填入電郵地址、姓名、<br>主告、訊自筆,最後點選 |
| 主旨:            | 您的 ProQuest 檢索                                                            | 上日 机心寸 取夜而远                   |
| 訊息:<br>(選用)    | abcde                                                                     | 「繼續」即可                        |
| 電子郵件格式:        | ● HTML ○ 僅限文字 (不含影像或文字格式設定<br>在所有電子郵件寄送的文件中會包含一個永久連結。                     |                               |
|                |                                                                           |                               |
|                |                                                                           |                               |

檢索結果輸出-引用

| all(e-b<br>□ <sup>同儕評</sup><br>37 個結<br><del>建議的主調</del><br>針對您的拔 | oook) AND all(mo<br>審 1<br>果 * <sub>結里細面協会</sub><br>引用<br>選擇的項目:                                           | obile device)<br>- 1 推晶相關的国際事校<br>3                                                                                                    | 點選引用即出現點選書目,於下拉式選單<br>文樣式」,點選變更<br>換為選擇的書目格式                                                                                                    | 送文章之<br>呈選擇「引<br>,即可變<br>、即可變                                                    |
|-------------------------------------------------------------------|----------------------------------------------------------------------------------------------------|----------------------------------------------------------------------------------------------------|----------------------------------------------------------------------------------------------------|----------------------------------------------------------------------------------|
| 3 個選擇的                                                            | 引文様式:                                                                                                    | □ 完成時取消選擇項目<br>APA 6th - American Psychologic                                                                                                    | al Association, 6th Edition                                                                                                    | ⊔                                                                                |
| □選擇 1-                                                            | <b>複製和貼上</b> 引文至您的                                                                                         | 1文件或: 🖂 電子郵件 🔠 列印 📮 下調                                                                                                    | 截                                                                                                    |                                                                                  |
| ₹ 2                                                               | D'Agostino, D<br>of Library<br>http://se<br>Hudson, A. (2<br><i>Services</i><br>accounti<br>Lippincott, J. | 0., & Forbes, S. (2012). Trends in a<br>y and Information Practice and Rese<br>earch.proquest.com/docview/1125<br>2010). Measuring the impact of cult<br>Review, 38(2), 299-308. Retrieved<br>d=14347<br>K. (2010). A mobile future for acac | cademic content for mobile devices. <i>Partnership</i><br><i>arch</i> , 7(1) Retrieved from<br>211905?accountid=14347<br>tural diversity on desired mobile reference serv<br>from http://search.proquest.com/docview/742<br>demic libraries. <i>Reference Services Review</i> , 38(2) | ): The Canadian Journal<br>rices. Reference<br>2888589?<br>), 205-213. Retrieved |
|                                                                   | from htt<br>參閱 RefWorks 様式                                                                                 | p://search.proquest.com/docview/<br>皆南 以檢查您的引文是否正確和完整。 [                                                                                                    | Powered by Ref Works                                                                                                    |                                                                                  |
| <b>⊻</b> 3                                                        |                                                                                                    | L                                                                                                    | ReiWorks                                                                                                    | M                                                                                |
|                                                                   | D'Agostino, Dai<br>Information F                                                                           | n; Forbes, Sarah. Partnership: The<br>Practice and Research 7, 1 (2012).                                                                                                    | Canadian Journal of Library and                                                                                                    | 田 主題                                                                             |
|                                                                   | As mobile de<br>content that w                                                                             | vices continue to grow in popularity<br>works well in the mobile world. In a p                                                                                                    | presentation                                                                                                    | 田 分類<br>                                                                         |

檢索結果輸出-匯出/儲存

| E子郵件 遇 列印 言<br>EndNote, Reference<br>HTML<br>PDF<br>RefWorks<br>RIS<br>RTF (works with Mic<br>Text only | 引用 🕌 匯出/儲存 マ<br>a Manager, <u>or ProCite</u><br>函出/儲存 | 滑鼠移至「匯出/儲存」即出現選單,<br>可輸出至EndNote, RefWorks等書<br>目管理軟體,或輸出為HTML、PDF<br>等格式的檔案 |
|----------------------------------------------------------------------------------------------------|-------------------------------------------------------|------------------------------------------------------------------------------|
| <b>匯出/儲存</b><br>選擇的項目:                                                                                  | 3                                                     | 說明 🥜 😣                                                                       |
| ·<br>輸出至:                                                                                               | ■ 完成時取消選擇I<br>HTML                                    |                                                                              |
| 内容:<br>(如果有的話)                                                                                          | 引文、摘要、索引                                              | 點選「匯出/儲存」即出現設定視窗,選擇適當格式內容                                                    |
| 參考書目:<br>引文様式:<br>                                                                                      | ✓ 末端加入引用書<br>APA 6th - Americ                         | an Psychological Association, 6th Edition<br>後,點選「繼續」,即彈出<br>視窗,供下載檔案        |
| 包含:                                                                                                    | <ul> <li>□ 檢索歷史</li> <li>✓ 目録</li> </ul>              | <ul> <li>✓ 封面/標頭</li> <li>✓ 文件編號</li> </ul>                                  |
|                                                                                                    | 會隨擋案儲存毎個文                                             | 伴的永久連結。                                                                      |

加入書籤/分享

### Q 檢索:<u>1個資料庫</u>▼

| 1\_檢索歷史 | 3\_個選擇的項目 | ಿ 我的檢索 | 結束|

《所有資料庫 | 社會科學 個資料庫

|喜好設定 | 🌐 中文(繁體) 🔻 | 說明 ?)

## ProQuest Library and Information Science Abstracts (LISA)

|基本檢索 | 進階 - | 圖與表格 | 關於

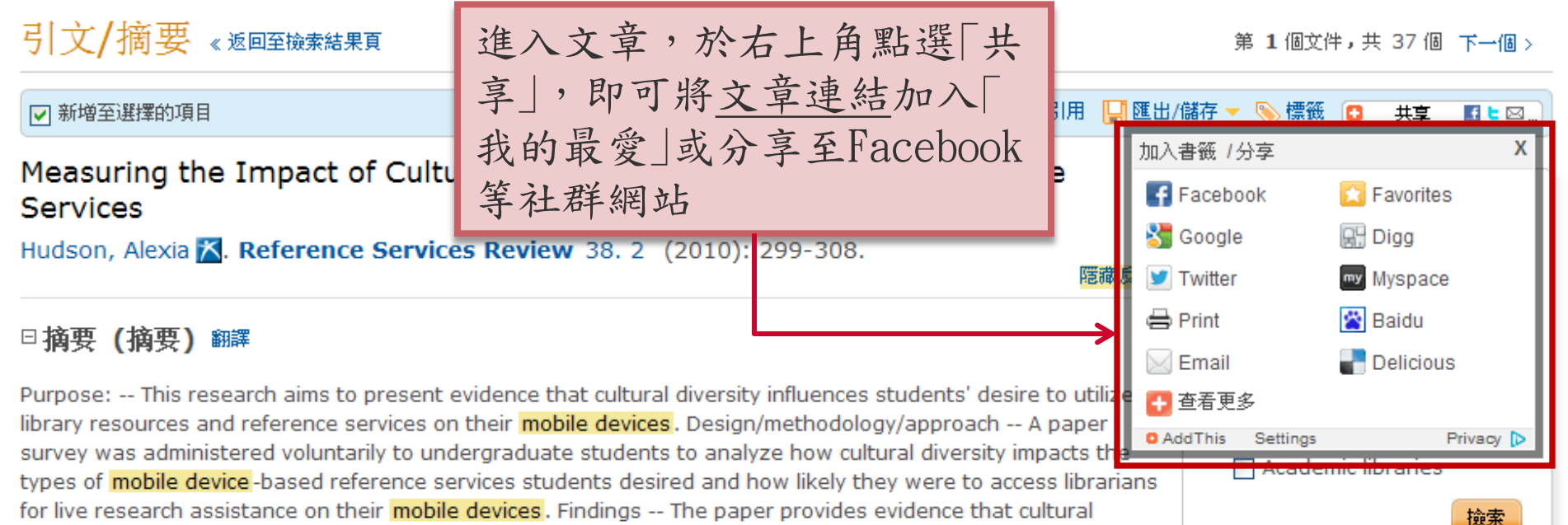

for live research assistance on their **mobile devices**. Findings -- The paper provides evidence that cultural diversity and gender impacts desired **mobile device** reference services among undergraduate students. White male and African American female students reported a higher likelihood and desire to access librarians for live assistance on their **mobile devices**. White females indicated, to a large extent, a desire to access **e**-books and e-magazines on their **mobile devices** more than any other group. Anecdotally, White females also preferred chat-based reference inside Facebook. Research limitations/implications -- The study was limited to one campus college location of a Doctoral/Research University Extensive during the fall 2009 semester. Incorporating **mobile devices** in reference services has yet to fully evolve as an emerging field of study in

我的檢索

- · 申請帳號
  - 我的檢索功能
    - 加入資料夾
    - · 已儲存的檢索
    - 新知通報
    - · RSS訂閲

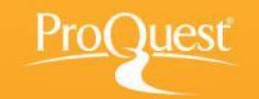

我的檢索-建立帳戶

| Q 檢索: <u>1 個資料庫</u> ▼                  | 0 檢索歴史   0 個選擇的項目   🏖 我的檢索   結束          |
|----------------------------------------|------------------------------------------|
| 檢索                                     | 喜好設定 丨 🌐 中文(繁體) 👻 丨 說明 🥐                 |
| ProQuest 我的檢索 RefWorks                 |                                          |
| 登入 Widget <mark>匯入至 [我的檢索]</mark>      |                                          |
| 歡迎使用 [我的檢索]!                           |                                          |
| FF右借田去 - 登λ                            | <b>妥</b> 博芬 [我的给泰]2                      |
|                                        |                                          |
| 使用者名稱:                                 | 建立個人的「我的檢索」帳戶,使用 ProQuest 進一步檢索。         |
| 密碼:                                    | 設定 [我的檢索] 帳戶對所有 ProQuest 使用者是簡單且免費的。深入了解 |
| 忘記密碼? 登入                               | ▲ 建立 [我的檢索] 帳戶                           |
| 使用 [我的檢索] 帳戶 您將可立即存取以下的 ProQuest 檢索工具: | 點選連結建立「我的檢索」帳戶                           |
| ■ 己儲存文件                                | ■ 標籤及共用清單                                |
| 儲存和整理文件與其他項目。                          | 標記您的檢索,並且與其他 ProQuest 使用者分享。             |
| <b>Q</b> 已儲存的檢索                        | ● 喜好設定                                   |

我的檢索-申請帳號

| 您正在檢索: 2 個資料庫 ( <u>詰參閱)</u> | <u>着單∣變更</u> ») |                                        |               | 1 快去踩)     | <u>, 0</u> 1₿ | 1選擇的項目   🏖 我的臉索   登入 |
|-----------------------------|-----------------|----------------------------------------|---------------|------------|---------------|----------------------|
| ▲ 檢索   《返回至檢索結果頁            | 建立 [我的檢索]       | 帳戶                                     | 填寫基本          | 、資料        | 8             | 🌐 中文(繁體) 🔻   說明 ၇    |
| ProQuest 我的林                |                 |                                        |               |            | •             |                      |
| The great stars i           | 所有關位都必須填寫。      |                                        |               |            | ^             |                      |
|                             | 使用者名稱           |                                        |               |            |               |                      |
| 登入 Widget                   |                 | 用於登入您的帳戶。                              |               |            |               |                      |
| Mager                       | 密碼              |                                        |               |            |               |                      |
| <b>款</b> 迎使田 <b>「</b> 我的    |                 | 使用 8 個以上的字母及數字。                        |               |            |               |                      |
|                             | 重新輸入密碼          |                                        |               |            |               |                      |
|                             |                 |                                        |               |            |               |                      |
| 既有使用者 - 登入                  | 名字              | ※/성양 이라 ★ W 프 + B ᆕ                    |               |            |               |                      |
|                             |                 | `````````````````````````````````````` |               |            |               |                      |
| 使用者名稱:                      | 姓氏              |                                        |               |            |               | <b>主一步檢索。</b>        |
| 密碼:                         |                 | 顯示於從您帳戶傳送的電子郵                          | /件中。          |            |               | 【設定 [我的撿索] 帳戶。深入     |
|                             | 電子郵件地址          |                                        |               |            |               |                      |
|                             |                 | 用於帳戶確認、忘記密碼提醒                          | 及新知通報。        |            |               |                      |
|                             | 您是否有 RefWorks 帳 | □ 是,我已經有 RefWorks                      | 帳戶,想要和 [我的檢索] | 連結。        |               |                      |
|                             | 戶?<br>(選用)      | 深入了解                                   |               |            |               |                      |
|                             | (\22/13)        | 🔲 我已經閱讀並同意隱私擁頭                         | 改策和條款與條件 (連結如 | 下)。        |               |                      |
| 使用 [我的撿索] 帳戶 您將可立           |                 |                                        |               |            |               |                      |
|                             | 随私擢收黄 條款和條      | 約千                                     |               | 建立帳户 取消    | ~             |                      |
| 一丁以你中                       | 7 标 四 人         |                                        | <u>いち 41</u>  |            | _             |                      |
| 可以與書E                       | 日官埋糸約           | RETVORKS                               | 5理結           | 自訂介面及檢索設定。 |               |                      |
|                             |                 | ProQ                                   | uest          |            |               |                      |
|                             |                 |                                        |               |            |               |                      |

我的檢索-加入資料夾

| 100.546                                                                                                    |                                                                                                    |                         |               |                           |                     |                                                                                                    | 春好設た 「 👹 中久(繁麗) 🔻 「 説明 🚺                                                                                                    |
|----------------------------------------------------------------------------------------------------|----------------------------------------------------------------------------------------------------|-------------------------|---------------|---------------------------|---------------------|----------------------------------------------------------------------------------------------------|----------------------------------------------------------------------------------------------------|
| Proquest 我的檢索                                                                                                    | Powered by<br>RefWorks                                                                                                    |                         |               |                           |                     |                                                                                                    |                                                                                                    |
| <u> 文件 (4)</u>                                                                                                    | RSS訂閱(1) 標籤(:                                                                                                    | ) 共用清單                  | Widget 🕴      | 長戶                        |                     |                                                                                                    |                                                                                                    |
| 資料夾:所有文件(4                                                                                                    | -)                                                                                                    |                         |               |                           |                     |                                                                                                    |                                                                                                    |
| 目前的資料夾: 所有文件                                                                                                    |                                                                                                    |                         |               |                           |                     | ~                                                                                                    | 結果排序方式                                                                                                    |
| <ul> <li>一 選取項目 1-4 一加入資料夾 </li> <li>一 電子郵件 </li> <li>一 列印 </li> <li></li></ul>                                                                                                    | 在清單中共用 🔀 刪除<br>出 🔛 儲存爲檔案                                                                                                    |                         |               |                           |                     |                                                                                                    | 已新增日期 ▼<br>排序                                                                                                    |
| <ul> <li>✓ 1</li> <li>Smarter Phones</li> <li>Fabricant, Rober</li> <li>○ 引文/摘要</li> <li>○</li> <li>○</li> <li></li></ul> | 新增至資料         主次         全次         新增更新增所選         文件:1個選取項         速式新資料夾         資料         資料         資料         全文         四五3         Netw         主文         新増附註         test         八月 18 2011         資料夾 | <b>英</b><br>項目的位置:<br>目 | ▼<br>所有文件     |                           | 儲存                  | <ul> <li></li> <li></li> <li>&lt;</li></ul> | <ul> <li>校視</li> <li>所有文件<br/>不在資料夾中的文件</li> <li>資料夾</li> <li>管理資料夾<br/>新增資料次</li> <li>Powered by<br/>Ref Works</li> <li>所留的 中国の 特定 人名 中国の 特定 人名 中国の 特定 人名 中国の 特定 人名 中国の 特定 人名 中国 同都 定美 (我的 敬索) 同步<br/>化 並新増項目至 Ref Works 後入 自時間 連結<br/>順序與[我的 敬索]。 當您要執行這個工<br/>作時,請備妥您的 Ref Works 登入資<br/>訊。</li> <li>深入了解</li> </ul> |
| ☑ 3 氯 Exploiting and a directions<br>Transforming Ga<br>圖 引文/摘要<br>附註:<br>資料夾中:<br>已儲存:                                                                                                    | omputina, desktop arid<br>overnment: People, Pro<br><b>前期的註</b><br>test<br>八月 16 2011                                                                                                    | s and cloud co          | 9 4. 4 (2010) | <u>e-scier</u><br>): 288- | nce: Future<br>298. | 學預覽                                                                                                    |                                                                                                    |
|                                                                                                    |                                                                                                    | Pr                      | o<br>Oues     | ST.                       |                     |                                                                                                    |                                                                                                    |

我的檢索-已儲存的檢索

| 檢索│《  | 《返回至檢索結                    | 果頁                                                                 | 喜好設定   🌐 中文(繁體) 🔻   説明 🕐                                      |
|-------|----------------------------|--------------------------------------------------------------------|---------------------------------------------------------------|
| ProC  | )uest 我                    | 的檢索 RefWorks                                                       |                                                               |
| 文件 (0 | 0) 檢索 (2)                  | ₩₩₩₩ 已儲存的檢索策略紀錄 ₩₽                                                 |                                                               |
| 已儲    | 存的檢知                       | 客(2)                                                               |                                                               |
| 合併選擇  | 睪的檢索與 💿                    | AND OR dog                                                         | 檢視                                                            |
|       | 此清單中的所有                    |                                                                    | 檢索歷史 (3)                                                      |
|       |                            |                                                                    | 提示                                                            |
| 2     | 名稱: HP<br>檢索目標:<br>資料庫:    | ダ 編輯名稱 hp smart phones ABI/INFORM Archive                          | <b>收到通知!</b><br>如果您想要知道最愛的檢索何時會有新<br>的結果,請設定新知通報或 RSS 訂<br>閱。 |
|       |                            | ABI/INFORM Global                                                  | 深入了解                                                          |
|       | 附註:<br>已儲存:                | 新增附註<br>八月 18 2011                                                 |                                                               |
|       | 🤌 修改檢索                     | 🔀 刪除 🔤 建立新知通報 🔝 建立 RSS 訂閱                                          |                                                               |
| 1     | 名稿: phone<br>檢索目標:<br>資料庫: | e 🧳 編輯名籍<br>smart phone<br>ABI/INFORM Archive<br>ABI/INFORM Global |                                                               |
|       | 附註:<br>已儲存:<br>🤌 修改檢索      | <ul> <li>新增附註<br/>八月 18 2011</li> <li>▼ 刪除 ≥ 建立新知通報</li></ul>      | 程,再次檢索                                                        |
|       |                            |                                                                    |                                                               |

| 合併檢索: |                                                                  | <b>検索</b> 検索提示 |
|-------|------------------------------------------------------------------|----------------|
|       | <i>範例</i> : 1 AND 3 or "6"<br>(1 AND 3) OR (1 AND 2)<br>3 NOT 處理 |                |

◇ 返回頁首

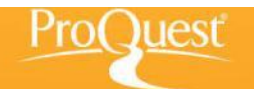

我的檢索-新知通報

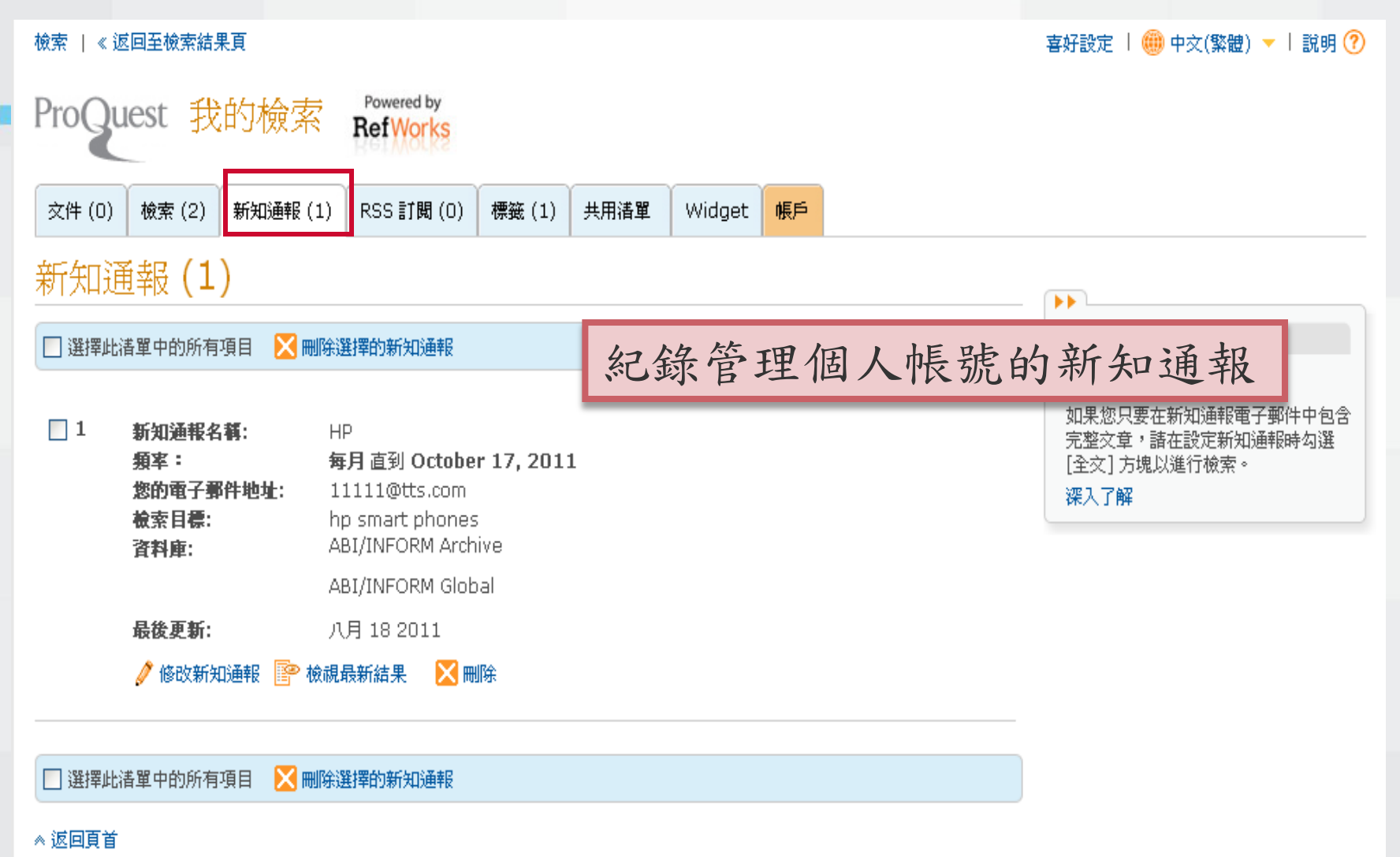

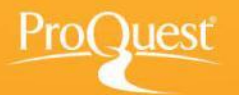

我的檢索-RSS訂閱

### 檢索 | 《 返回至檢索結果頁 | 喜好設定 | 🌐 中文(繁體) 🔻 | 説明 ? | Powered by ProQuest 我的檢索 **RefWorks** 檢索(2) 新知通報(1) RSS 訂閱 (1) 標籤(1) 共用清單 文件(0) Widaet 帳戶 RSS 訂閱 (1) 紀錄管理個人帳號的RSS訂閱 □ 選擇此港單中的所有項目 🔀 刪除 RSS 訂閱 全文的 RSS 訂問。 如果您只要 RSS 訂閱中包含的完整文 1 名籍: ProOuest: smart phone 章,諸在設定新知通報時勾選[全交] 您的 RSS 訂閱: http://feeds.proguest.com/rss/72246 方塊以進行檢索。 检索目標: smart phone 深入了解 限制方式: ABI/INFORM Archive 済料庫: ABI/INFORM Global 包含: 僅限新發行的結果 到期: 如果連續 3 個月 未存取,訂閱便會到期 已儲存: 八月 18 2011 🥒 修改 RSS 訂閱 🖙 檢視最新結果 🔀 刪除🖌 不要的可以由此删除 📃 選擇此港單中的所有項目 🔀 刪除 RSS 訂閱 ◎ 返回頁首

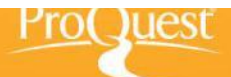

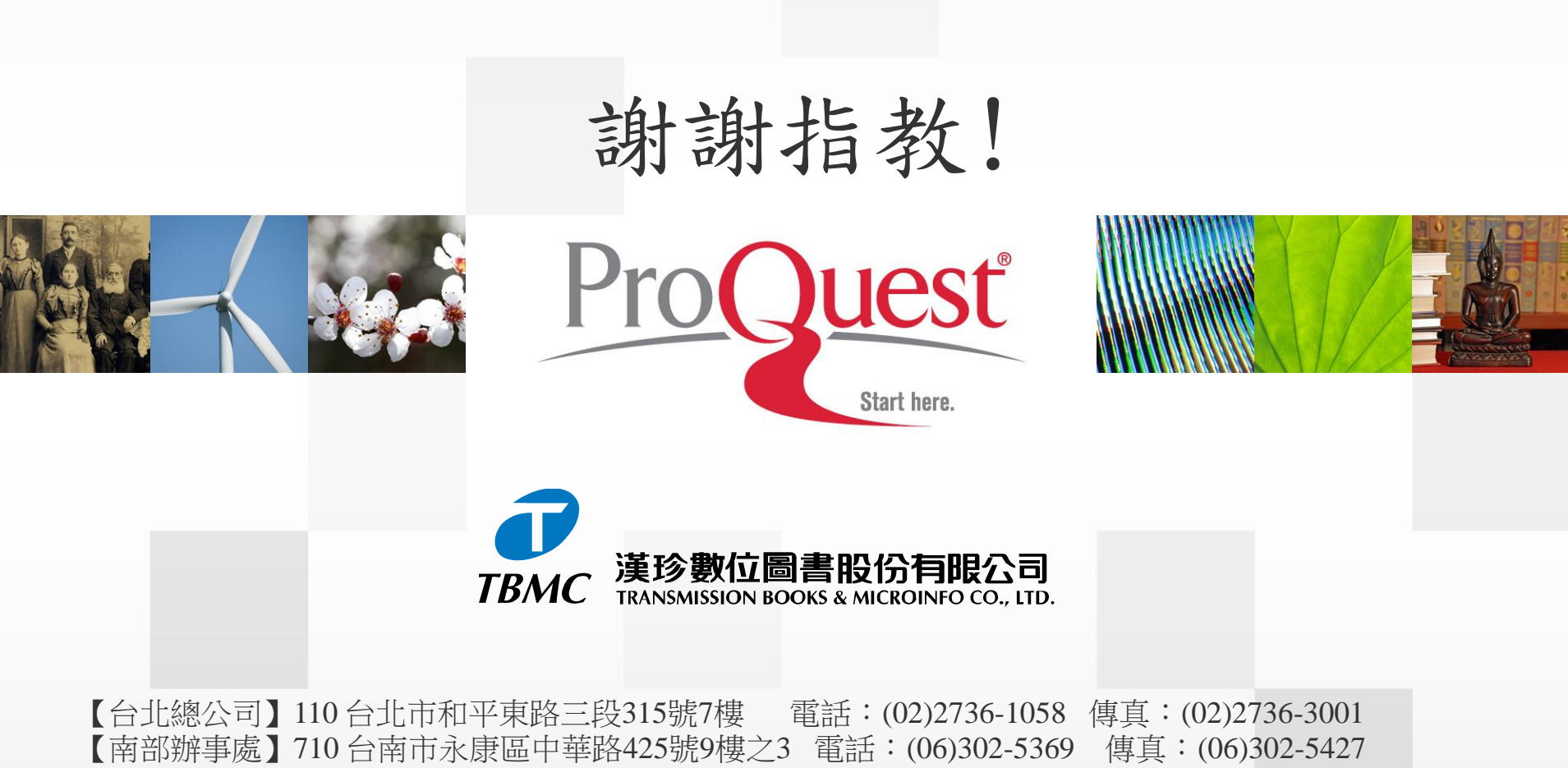

網址:www.tbmc.com.tw E-mail:info@tts.tbmc.com.tw